## View & Print My 1098-T

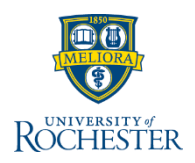

When you complete onboarding, UR Student allows you to choose to receive your 1098-T electronically. If you want to change what you selected during onboarding, you can manage this preference in UR Student through the Manage Paperless 1098-T task. When you need to view or print your 1098-T form, UR Student allows you to do so without contacting the Bursar's Office.

- 1. Type 1098-T in the search bar
- 2. Select Print My 1098-T from drop-down

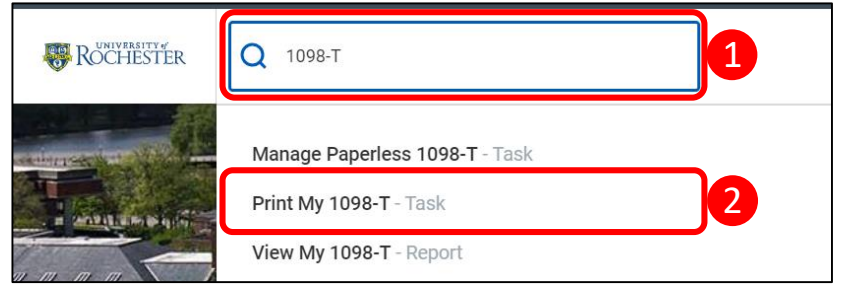

3. Click the More icon to select the Calendar Year

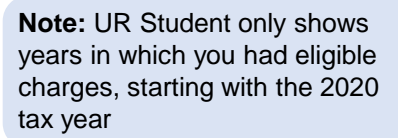

4. Click OK

**Note:** 1098-Ts for the previous calendar year are generated in mid- to late January of the next year. For example, 1098-Ts for calendar year 2020 would be available in UR Student in January 2021.

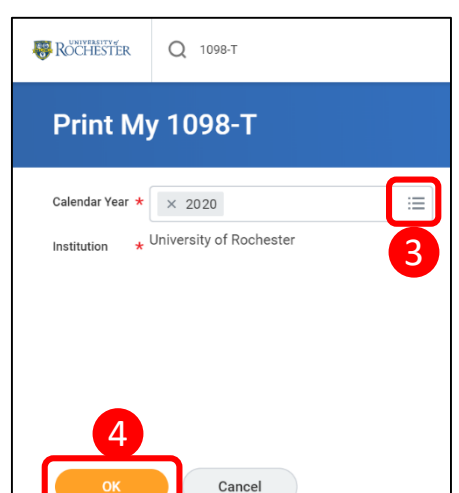

5. View the Message: Your 1098-T PDF is being generated. Please check your Notifications *(bell, upper right)* to download it.

Note: This may take a few minutes

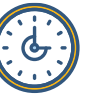

- 6. Click Notifications Bell
- 7. Select relevant message
- 8. To print directly, click the Printer icon and then Download
- 9. To view PDF, click the **hyperlink** 
  - a. You can also print from this view by clicking the **Printer** icon

| 6 | Ļ | e | 0 |
|---|---|---|---|

| lochester 2018 1098-T Printing Run.pdf is now available in My Reports<br>ce University of Rochester 2018 1098-T Printing Run.pdf |
|----------------------------------------------------------------------------------------------------|
| ce University of Rochester 2018 1098-T Printing Run.pdf                                                                          |
|                                                                                                    |
| 9                                                                                                    |
| -                                                                                                    |
|                                                                                                    |
|                                                                                                    |

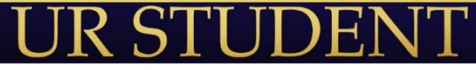